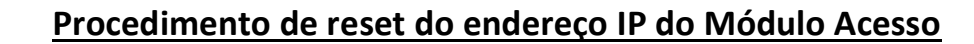

Esse procedimento deve ser executado quando não se sabe mais o endereço IP do Módulo Acesso, sendo que apenas o endereço IP volta para o padrão de fábrica, nenhum outro parâmetro, log ou cadastrado é alterado.

## Etapa 1)

Também existe uma maneira de tentar descobrir o endereço IP, mas caso não funcione esse primeiro procedimento, você pode executar o reset do IP.

Com o endereço IP fixo na sua máquina, abrir o prompt de comando do Windows e digitar "ping bravas-prd0028.local" e pressionar ENTER.

O endereço IP do Módulo Acesso deverá aparecer conforme imagem abaixo, caso não aconteça passe para a etapa 2.

| C:\WINDOWS\system32\CMD.exe                                                                                                    |
|----------------------------------------------------------------------------------------------------|
| Microsoft Windows [versão 10.0.19044.2604]<br>(c) Microsoft Corporation. Todos os direitos reservados.                                                                                                    |
| C:\Users\Bravas - >ping bravas-prd0028.local                                                                                                    |
| Disparando bravas-prd0028.local [192.168.1.199] com 32 bytes de dados:<br>Resposta de 192.168.1.199: bytes=32 tempo<1ms TTL=64<br>Resposta de 192.168.1.199: bytes=32 tempo<1ms TTL=64<br>Resposta de 192.168.1.199: bytes=32 tempo<1ms TTL=64<br>Resposta de 192.168.1.199: bytes=32 tempo<1ms TTL=64 |
| Estatísticas do Ping para 192.168.1.199:<br>Pacotes: Enviados = 4, Recebidos = 4, Perdidos = 0 (0% de<br>perda),                                                                                                    |
| Aproximar um número redondo de vezes em milissegundos:<br>Mínimo = 0ms, Máximo = 0ms, Média = 0ms                                                                                                    |

## Etapa 2)

- 1 Desligar a energia do Módulo Acesso;
- 2 Pressionar o botão que aparece na foto e mantê-lo pressionado;

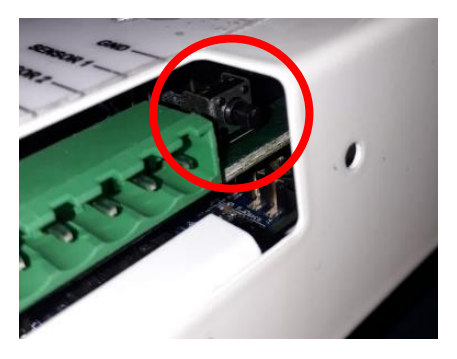

- 3 Realimentar o Módulo Acesso e manter o botão pressionado;
- 4 Ainda com o botão pressionado, o Módulo Acesso emitirá um bip curto e em seguida um bip contínuo;
- 5 O botão deve ser solto após 5 segundos de bip contínuo;
- 6 O Módulo Acesso irá reiniciar e o processo estará finalizado;
- 7 O Módulo Acesso voltará ao endereço padrão de fábrica <u>https://192.168.1.99:8887</u>, basta atualizar o navegador.

Bravas Tecnologia Porto Alegre – RS – Brasil www.bravas.ind.br